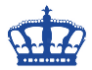

Unter Windows 10 Pro können wir Daten mittels des EFS (Encrypting File System) schnell und sicher verschlüsseln. Die Umsetzung ist in weniger als 5 Minuten erledigt. Nach der Aktivierung wird auf dem System ein selbstsigniertes Zertifikat erzeugt. Dieses Zertifikat besteht aus 2 Teilen und zwar einem öffentlichen Schlüssel und einem privaten Schlüssel. Der öffentliche Schlüssel verschlüsselt die Daten und der private Schlüssel entschlüsselt die Daten wieder. Wir sprechen hier also von einem Schlüsselpaar. Zur Demonstration erstelle ich auf meinem Desktop einen neuen Ordner und nenne diesen EFS Verschlüsselung.

Mit einem Rechtsklick auf den Ordner öffne ich die Eigenschaften. Über den Reiter Allgemein > Erweitert öffnen wir die Ansicht der erweiterten Attribute.

| 📕 kigenschaft             | ten von EFS Vers                     | chlüsselung               | ×            |  |  |  |
|---------------------------|--------------------------------------|---------------------------|--------------|--|--|--|
| Allgemein Frei            | igabe Sicherheit                     | Vorgängerversionen        | Anpassen     |  |  |  |
|                           | EFS Verschlüsse                      | EFS Verschlüsselung       |              |  |  |  |
| Тур:                      | Dateiordner                          |                           |              |  |  |  |
| Ort:                      | C:\Users\Joem\                       | Desktop                   |              |  |  |  |
| Größe:                    | 36,7 KB (37.674                      | Bytes)                    |              |  |  |  |
| Größe auf<br>Datenträger: | 40,0 KB (40.960 Bytes)               |                           |              |  |  |  |
| Inhalt:                   | 1 Dateien, 0 Ordner                  |                           |              |  |  |  |
| Erstellt:                 | Heute, 6. Januar 2018, Vor 2 Minuten |                           |              |  |  |  |
| Attribute:                | Schreibgesch                         | ützt (betrifft nur Dateie | n im Ordner) |  |  |  |
|                           | Versteckt                            | Erw                       | eitert       |  |  |  |
|                           |                                      |                           |              |  |  |  |
|                           | ОК                                   | Abbrechen                 | Übernehmen   |  |  |  |

Ich setze den Haken in "Inhalt verschlüsseln, um Daten zu schützen"

| Erweite                                                                                                  | rte Attribute                                                                                                    | × |  |  |  |
|----------------------------------------------------------------------------------------------------|----------------------------------------------------------------------------------------------------|---|--|--|--|
|                                                                                                    | Wählen Sie die Einstellungen für diesen Ordner aus.<br>Wenn Sie im Eigenschaftendialog auf "OK" oder "Übernehmen"<br>klicken, können Sie angeben, ob die Änderungen auch auf alle<br>Unterordner und Dateien angewendet werden sollen. |   |  |  |  |
| Archiv                                                                                                   | - und Indexattribute                                                                                                    |   |  |  |  |
| Or                                                                                                    | dner kann archiviert werden                                                                                                    |   |  |  |  |
| Zulassen, dass für Dateien in diesem Ordner Inhalte zusätzlich zu<br>Dateieigenschaften indiziert werden |                                                                                                    |   |  |  |  |
| Kompr                                                                                                    | imierungs- und Verschlüsselungsattribute                                                                                                    |   |  |  |  |
| 🗌 Ini                                                                                                    | halt komprimieren, um Speicherplatz zu sparen                                                                                                    |   |  |  |  |
| Inhalt verschlüsseln, um Daten zu schützen Details                                                       |                                                                                                    |   |  |  |  |
|                                                                                                    | OK Abbrecher                                                                                                    | n |  |  |  |

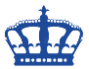

Mit OK bestätige ich nun die Veränderung des Attributes und diese wirkt sich somit auf den ganzen Ordner aus. Sobald ich nun neue Dateien erstelle und bereits Dateien enthalten waren, werden diese verschlüsselt. Das erkennen wir an dem Schloßsymbol.

| 📙   💦 📙 🗧   EFS Verschlüsselung                                            | 9                                  |                  |                  |       |          | _            |        | ×   |
|----------------------------------------------------------------------------|------------------------------------|------------------|------------------|-------|----------|--------------|--------|-----|
| Datei Start Freigeben A                                                    | nsicht                             |                  |                  |       |          |              |        | ~ 🕐 |
| $\leftarrow \rightarrow \checkmark \uparrow $ 🕞 $\rightarrow$ EFS Verschlü | sselung                            |                  | ~                | œ     | FS Verso | chlüsselung" | durchs | P   |
| 🕹 Schnellzugriff                                                           | Name                               | Änderungsdatum   | Тур              | Größe |          |              |        |     |
| Schneizugini                                                               | 📄 Windows EFS Verschlüsselung.docx | 06.01.2018 10:30 | Microsoft Word-D | 3     | 37 KB    |              |        |     |
| A OneDrive                                                                 |                                    |                  |                  |       |          |              |        |     |
| 💻 Dieser PC                                                                |                                    |                  |                  |       |          |              |        |     |
| 💣 Netzwerk                                                                 |                                    |                  |                  |       |          |              |        |     |
| •� Heimnetzgruppe                                                          |                                    |                  |                  |       |          |              |        |     |
|                                                                            |                                    |                  |                  |       |          |              |        |     |
|                                                                            |                                    |                  |                  |       |          |              |        |     |
| 1 Element                                                                  |                                    |                  |                  |       |          |              | E      | ==  |

Nachdem nun die Verschlüsselung aktiviert wurde, werden wir vom System aufgefordert, das Zertifikat mit dem die Daten nun verschlüsselt wurden, zu sichern. Die Sicherung des Zertifikats stellt sicher, dass wir auch nach einem Wechsel, Neuinstallation des Systems oder nach dem Kopieren auf einem anderen Computer auf unsere Daten zugreifen können.

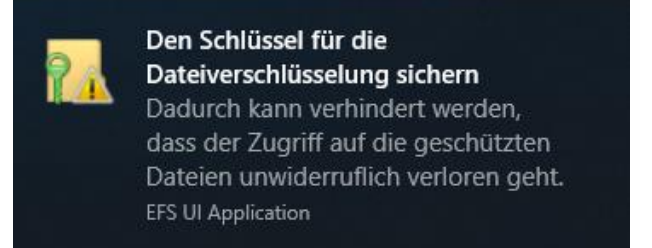

Das Zertifikat können wir über mehrere Wege sichern. Entweder über den Assistenten...

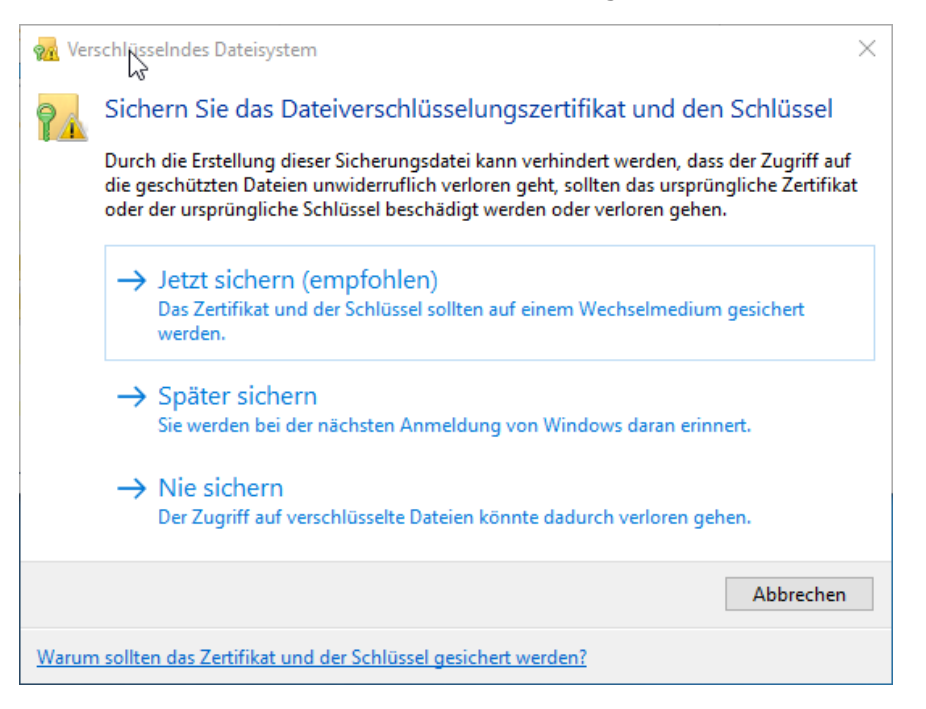

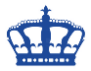

Der Assistent startet.

| <ul> <li>Zertifikatexport-Assistent</li> </ul>                                                                                                    | ×  |
|----------------------------------------------------------------------------------------------------|----|
| Willkommen                                                                                                    |    |
| Dieser Assistent hilft Ihnen beim Kopieren von Zertifikaten, Zertifikatvertrauenslisten und Zertifikatssperrlisten vom Zertifikatspeicher auf den Datenträger.                                                                                                    |    |
| Ein von einer Zertifizierungsstelle ausgestelltes Zertifikat dient der Identitätsbestätigung.<br>Es enthält Informationen für den Datenschutz oder für den Aufbau sicherer<br>Netzwerkverbindungen. Ein Zertifikatspeicher ist der Systembereich, in dem Zertifikate<br>gespeichert werden. |    |
| Klicken Sie auf "Weiter", um den Vorgang fortzusetzen.                                                                                                    |    |
|                                                                                                    |    |
|                                                                                                    |    |
| Weiter Abbrech                                                                                                    | en |

Die Einstellungen werden übernommen.

| ← 😺 Zertifikatexport-Assistent                                                                             | ×  |
|----------------------------------------------------------------------------------------------------|----|
| Format der zu exportierenden Datei<br>Zertifikate können in verschiedenen Dateiformaten exportiert werden. |    |
| Wählen Sie das gewünschte Format:                                                                          |    |
| O DER-codiert-binär X.509 (.CER)                                                                           |    |
| Base-64-codiert X.509 (.CER)                                                                               |    |
| ○ Syntaxstandard kryptografischer Meldungen - "PKCS #7"-Zertifikate (.P7B)                                 |    |
| Wenn möglich, alle Zertifikate im Zertifizierungspfad einbeziehen                                          |    |
| Privater Informationsaustausch - PKCS #12 (.PFX)                                                           |    |
| 🗹 Wenn möglich, alle Zertifikate im Zertifizierungspfad einbeziehen                                        |    |
| Privaten Schlüssel nach erfolgreichem Export löschen                                                       |    |
| Alle erweiterten Eigenschaften exportieren                                                                 |    |
| Zertifikatdatenschutz aktivieren                                                                           |    |
| Microsoft Serieller Zertifikatspeicher (.SST)                                                              |    |
|                                                                                                    |    |
|                                                                                                    |    |
| Weiter Abbrech                                                                                             | en |

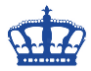

Vergeben ein starkes mindestens 12-stelliges Passwort.

| ÷ 🦆 | Zertifikatexport-Assistent                                                              |      |
|-----|-----------------------------------------------------------------------------------------|------|
| 2   | Sicherheit<br>Zur Gewährleistung der Sicherheit müssen Sie den privaten Schlüssel mit e | inem |
|     | Gruppen- oder Benutzernamen (empfohlen)                                                 |      |
|     | Hinzufügen                                                                              |      |
|     | Entfernen                                                                               |      |
|     |                                                                                         |      |
|     |                                                                                         |      |
|     |                                                                                         |      |
|     | ✓ Kennwort:                                                                             |      |
|     | Kennwort bestätigen:                                                                    |      |
|     | ••••••                                                                                  |      |
|     |                                                                                         |      |
|     |                                                                                         |      |
|     |                                                                                         |      |

Und speichern das Zertifikat (Schlüsselpaar) an einen sicheren Ort. Bitte an 2 verschiedenen Orten ablegen, gerne noch zusätzlich auf einen USB-Stick.

|                                                     | $\times$ |
|-----------------------------------------------------|----------|
| ← 뒏 Zertifikatexport-Assistent                      |          |
|                                                     |          |
| Zu exportierende Datei                              |          |
| Geben Sie den Namen der zu exportierenden Datei an. |          |
|                                                     | _        |
| Dateiname:                                          |          |
|                                                     |          |
|                                                     |          |
|                                                     |          |
|                                                     |          |
|                                                     |          |
|                                                     |          |
|                                                     |          |
|                                                     |          |
|                                                     |          |
|                                                     |          |
| Weiter Abbrechen                                    |          |

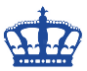

Ziel auswählen...

| → * ↑ → Dieser PC → VMWARE                                                                                                    | E1 (G:)       |                |     | 5 ~   | "VMWARE1 (G:)" durchsuchen | ٩ |
|----------------------------------------------------------------------------------------------------|---------------|----------------|-----|-------|----------------------------|---|
| ganisieren 👻 Neuer Ordner                                                                                                    |               |                |     |       |                            | ? |
| <ul> <li>Schnellzugriff</li> <li>Dieser PC</li> <li>OneDrive</li> <li>Dieser PC</li> <li>Netzwerk</li> <li>Heimnetzgruppe</li> </ul> |               | Änderungsdatum | Тур | Größe |                            |   |
|                                                                                                    |               |                |     |       |                            |   |
| Dateiname: EFS-KEY                                                                                                    |               |                |     |       |                            | ` |
| Dateityp: Privater Informationsausta                                                                                                 | ausch (*.pfx) |                |     |       |                            | ~ |

...mit > Weiter den Speicherort bestätigen.

|   |                                                                               | $\times$ |
|---|-------------------------------------------------------------------------------|----------|
| ~ | Zertifikatexport-Assistent                                                    |          |
|   |                                                                               |          |
|   | Zu exportierende Datei<br>Geben Sie den Namen der zu exportierenden Datei an. |          |
|   | Dateiname:                                                                    | _        |
|   | G:\EFS-KEY.pfx Durchsuchen                                                    |          |
|   |                                                                               |          |
|   |                                                                               |          |
|   |                                                                               |          |
|   |                                                                               |          |
|   |                                                                               |          |
|   |                                                                               |          |
|   |                                                                               |          |
|   |                                                                               |          |
|   |                                                                               |          |
|   | Weiter Abbrechen                                                              |          |

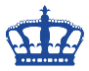

Mit "Fertig stellen" schließen wir den Vorgang ab.

| ÷ | Ş | Zertifikatexport-Assistent                          |                                    | ×   |
|---|---|-----------------------------------------------------|------------------------------------|-----|
|   |   | Fertigstellen des Assistenten                       |                                    |     |
|   |   | Der Zertifikatexport-Assistent wurde erfolgreich ab | geschlossen.                       |     |
|   |   | Sie haben folgende Einstellungen ausgewählt:        |                                    |     |
|   |   | Dateiname                                           | G:\EFS-KEY.pfx                     |     |
|   |   | Exportschlüssel                                     | Ja                                 |     |
|   |   | Alle Zertifikate im Zertifizierungspfad einbeziehen | Ja                                 |     |
|   |   | Dateiformat                                         | Privater Informationsaustausch (*. |     |
|   |   | <                                                   | >                                  |     |
|   |   |                                                     |                                    |     |
|   |   |                                                     | Fertig stellen Abbrec              | hen |

Das Schlüsselpaar wurde erfolgreich exportiert.

| Zertifikatexport-Assistent                         | × |
|----------------------------------------------------|---|
| Der Exportvorgang wurde erfolgreich abgeschlossen. |   |
| ОК                                                 |   |

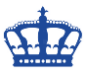

...oder Rechtsklick auf den Ordner > Erweitert > Details > Schlüssel sichern...

| 📕 📔 📑 🗧 🛛 EFS Verschlüsselung            |                                   |                                                | - 🗆 X                                                                         |
|------------------------------------------|-----------------------------------|------------------------------------------------|-------------------------------------------------------------------------------|
| Datei Start Freigeben Ansicht            | 📑 Eigenschaften von               | Windows EFS Verschlüsselung.docx               | × 🔹 🗸 🗸 🗸 🗸                                                                   |
| ← 🦂 → ↑ 📴 → EFS Verschlüsselung<br>Nam   | Allgemein Hashwerte               | Sicherheit Details Vorgängerversionen          | Benutzerzugriff auf Windows EFS Verschlüsselung.docx                          |
| 🖈 Schnellzugriff                         | Window                            | vs EFS Verschlüsselung.docx                    | Benutzer mit Zugriff auf diese Datei:                                         |
| 🏂 OneDrive                               | Dateityp: Microso                 | ft Word-Dokument (.docx)                       | Benutzer Zertifikatfingerabdruck                                              |
| 📃 Dieser PC                              | Öffnen mit: 💽 Wo                  | ord 2016 Åndem                                 | Joem(Joem@WORKER) 4950 4DF8 2548 6117 D848 F255 FD8F 9B                       |
| 💣 Netzwerk                               | Ort: C:\User                      | s<br>Envoitarte Attribute                      |                                                                               |
| • <b>4</b> Heimnetzgruppe                | Größe: 36,7 KB                    |                                                |                                                                               |
|                                          | Größe auf 40,0 KB<br>Datenträger: | Wählen Sie die Einstellungen für dieser        |                                                                               |
|                                          | Erstellt: Heute,                  | Dateiattribute                                 | Hinzufügen Entfernen Schlüssel sichem                                         |
|                                          | Geändert: Heute,                  | Datei kann archiviert werden                   |                                                                               |
|                                          | Zugriff: Heute,                   | Dateieigenschaften indiziert werden            | Wiederherstellungszertfikate dieser Datei gemäß Wiederherstellungsrichtlinie: |
|                                          | Attribute: Schr                   | e Komprimierungs- und Verschlüsselungsattribut | vviedemerstellungszertifikat Zertifikatfingeraboruck                          |
|                                          | Vers                              | Inhalt komprimieren, um Speicherplatz zu s     |                                                                               |
|                                          |                                   |                                                |                                                                               |
|                                          |                                   |                                                | OK Abbrechen                                                                  |
|                                          |                                   | OK Abbrechen Übernehme                         |                                                                               |
| 1 Element 1 Element ausgewählt (36,7 KB) |                                   |                                                |                                                                               |

Die Datei EFS-KEY.pfx enthält den öffentlichen sowie den privaten Schlüssel.

| 📙   🛃 🚽 =   EFS Verschlüsselur | ng                                 |                  |                    |          | _              |          | $\times$     |
|--------------------------------|------------------------------------|------------------|--------------------|----------|----------------|----------|--------------|
| Datei Start Freigeben          | Ansicht                            |                  |                    |          |                |          | ~ 🕐          |
| ← → ✓ ↑ 📑 → EFS Verschl        | üsselung                           |                  | ~                  | ප "EFS V | erschlüsselung | " durchs | . , <b>р</b> |
|                                | ame ^                              | Änderungsdatum   | Тур                | Größe    |                |          |              |
| > 📌 Schnellzugriff             | 😼 EFS-KEY.pfx                      | 06.01.2018 10:37 | Privater Informati | 3 K      | В              |          |              |
| > 痜 OneDrive                   | TESTDATEI.txt                      | 06.01.2018 10:42 | Textdokument       | 0 K      | В              |          |              |
| > 💻 Dieser PC                  | 📄 Windows EFS Verschlüsselung.docx | 06.01.2018 10:42 | Microsoft Word-D   | 431 K    | В              |          |              |
| > 🎒 Netzwerk                   |                                    |                  |                    |          |                |          |              |
| > 🔩 Heimnetzgruppe             |                                    |                  |                    |          |                |          |              |
|                                |                                    |                  |                    |          |                |          |              |
|                                |                                    |                  |                    |          |                |          |              |
|                                |                                    |                  |                    |          |                |          |              |
|                                |                                    |                  |                    |          |                |          |              |
|                                |                                    |                  |                    |          |                |          | _            |
| 3 Elemente                     |                                    |                  |                    |          |                |          | :== 🖿        |

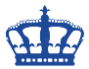

Eine weitere Möglichkeit wäre der Zugriff auf das Zertifikat über die MMC.

CMD > MMC > Datei > Snap-in hinzufügen > Zertifikate > Aktueller Benutzer Zertifikat anklicken > Rechtsklick > Alle Aufgaben > Exportieren

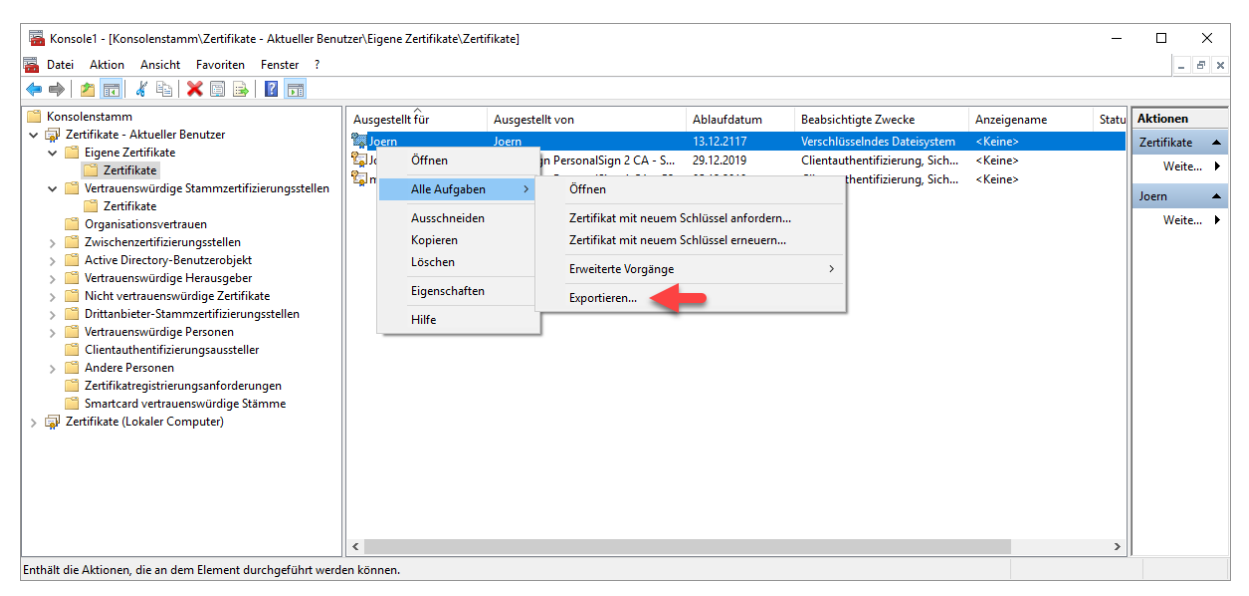

Ein Doppelklick auf das Zertifikat öffnet die Eigenschaften.

| 🚪 Konsole1 - [Konsolenstamm\Zertifikate - Aktueller Benu                                                                                                    | tzer\Eigene Zertifikate\Zertif | fikate]                       |                    |                                                                                                    |   |                                          | -     |                                                    | ×   |
|----------------------------------------------------------------------------------------------------|--------------------------------|-------------------------------|--------------------|----------------------------------------------------------------------------------------------------|---|------------------------------------------|-------|----------------------------------------------------|-----|
| Datei Aktion Ansicht Favoriten Fenster ?                                                                                                    |                                |                               | 🔲 Zertifi          | kat                                                                                                    | × |                                          |       | - é                                                | F X |
|                                                                                                    |                                |                               | Allgemein          | Details Zertifizierungspfad                                                                                                    |   |                                          |       |                                                    |     |
| <ul> <li>Konsolenstamm</li> <li>Eigene Zertifikate</li> <li>Eigene Zertifikate</li> <li>Vertrauenswürdige Stammzertifizierungsstellen</li> <li>Organisationsvertrauen</li> <li>Zvischenzerfifizierungsstellen</li> <li>Active Directory-Benutzerobjekt</li> <li>Vertrauenswürdige Herausgeber</li> <li>Nicht vertrauenswürdige Personen</li> <li>Drittanbieter-Stammzertifizierungsstellen</li> <li>Andere Personen</li> <li>Zertifikate gistrierungsanforderungen</li> <li>Santarda vertrauenswürdige Stämme</li> <li>Zertifikate (Lokaler Computer)</li> </ul> | Ausgestellt für                | Ausgestellt von<br>Joern<br>c | Aligemein<br>Diese | Details       Zertifizierungspfad         Zertifizierungspfad         zertifizierungspfad         eszertifikat ist für folgende Zwecke beabsichtigt:         • Emsäglicht de Verschlüsselung der Daten auf dem Datenväger         • Alle ausgegebenen Richtlinien         Ausgestellt für:       Joern         Ausgestellt von:       Joern         Gültig ab       06.01.2018       bis         Sie besitzen einen privaten Schlüssel für dieses Zertifikat. |   | nzeigename<br>Keine><br>Keine><br>Keine> | Statu | Aktionen<br>Zertifikate<br>Weite<br>Joern<br>Weite |     |
|                                                                                                    | <                              | _                             |                    | ОК                                                                                                    |   |                                          | >     |                                                    |     |
| Der Speicher enthält "Eigene Zertifikate" 3 Zertifikate.                                                                                                    |                                |                               |                    |                                                                                                    |   |                                          |       |                                                    |     |

| gemen      | - Cer under ungopr   |                              |   |
|------------|----------------------|------------------------------|---|
| zeigen:    | <alle></alle>        | $\checkmark$                 |   |
| Feld       |                      | Wert                         | ^ |
| 📋 Antrags  | teller               | Joern                        |   |
| Öffentli   | cher Schlüssel       | RSA (2048 Bits)              |   |
| Parame     | ter für öffentlichen | 05 00                        |   |
| Erweiter   | rte Schlüsselverwen  | Verschlüsselndes Dateisystem |   |
| 🗊 Alternat | iver Antragstellerna | Anderer Name:Prinzipalname=  |   |
| Basisein   | schränkungen         | Typ des Antragstellers=Endei |   |
| Fingeral   | odruck               | 49504df825486117d848f255f    |   |
| Frweiter   | te Fehlerinformatio  | Peer-Vertrauen               |   |
|            |                      |                              |   |
|            |                      | To Datai Justiana            |   |

Erstellt von Jörn Walter

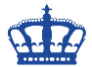

Sollte das System nun neu aufgesetzt werden, muss nur noch das Zertifikat mit einem Doppelklick importiert werden. Nach dem Import sind die Daten wieder im Zugriff und können bearbeitet werden.

Zur Veranschaulichung werde ich das Zertifikat über die MMC löschen und nach einem Neustart des Systems versuchen die Daten zu öffnen.

Der Neustart ist erfolgt und ich versuche nun diese Anleitung die sich in dem verschlüsselten Ordner befand zu öffnen.

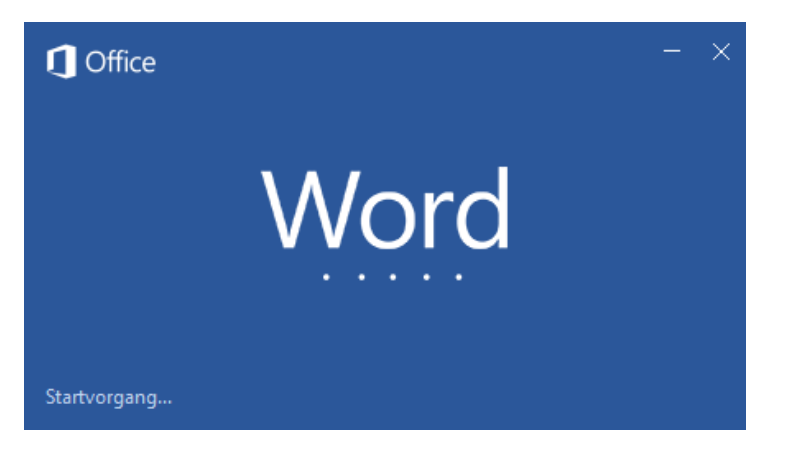

Der Versuch scheitert, nach kurzer Zeit. Warum nach kurzer Zeit? Auf dem System wird nach dem Zertifikat zum Öffnen der Datei gesucht.

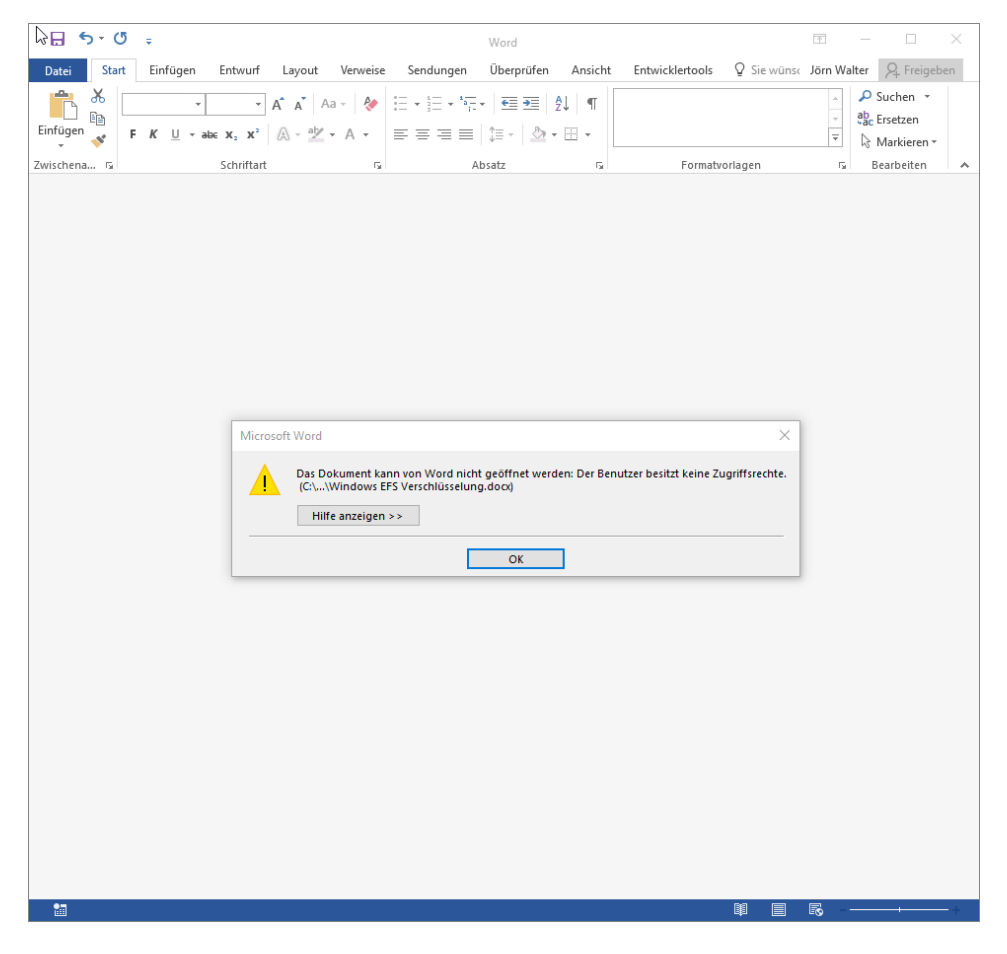

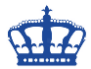

Die Fehlermeldung etwas näher betrachtet: Es fehlen schlicht weg die Rechte! Und das recht zum Öffnen der Datei hätten wir, wenn der private Schlüssel vorhanden wäre.

| Microsoft | t Word                                                                                                    |  |
|-----------|----------------------------------------------------------------------------------------------------|--|
| !         | Das Dokument kann von Word nicht geöffnet werden: Der Benutzer besitzt keine Zugriffsrechte.<br>(C:\\Windows EFS Verschlüsselung.docx)<br>Hilfe anzeigen >> |  |
|           | ОК                                                                                                    |  |

Auch der Versuch die TESTDATEI.TXT zu öffnen scheitert.

| Unk 🥼 | benannt - Editor | r          |                                                                                                    |   | _ | $\times$ |
|-------|------------------|------------|----------------------------------------------------------------------------------------------------|---|---|----------|
| Datei | Bearbeiten Fo    | ormat Ansi | cht ?                                                                                                    |   |   |          |
|       |                  |            |                                                                                                    |   |   | ^        |
|       |                  | Editor     |                                                                                                    | × |   |          |
|       |                  |            | C:\Users\Joern\Desktop\EFS Verschlüsselung\TESTDATEI.txt<br>Sie haben keine Berechtigung zum Öffnen dieser Datei.<br>Wenden Sie sich an den Besitzer der Datei oder an den<br>Systemadministrator. |   |   |          |
|       |                  |            | ОК                                                                                                    |   |   |          |
|       |                  |            |                                                                                                    |   |   | ~        |

Die Eigenschaften der verschlüsselten Dateien sagen aus, dass das Zertifikat zum Entschlüsseln fehlt.

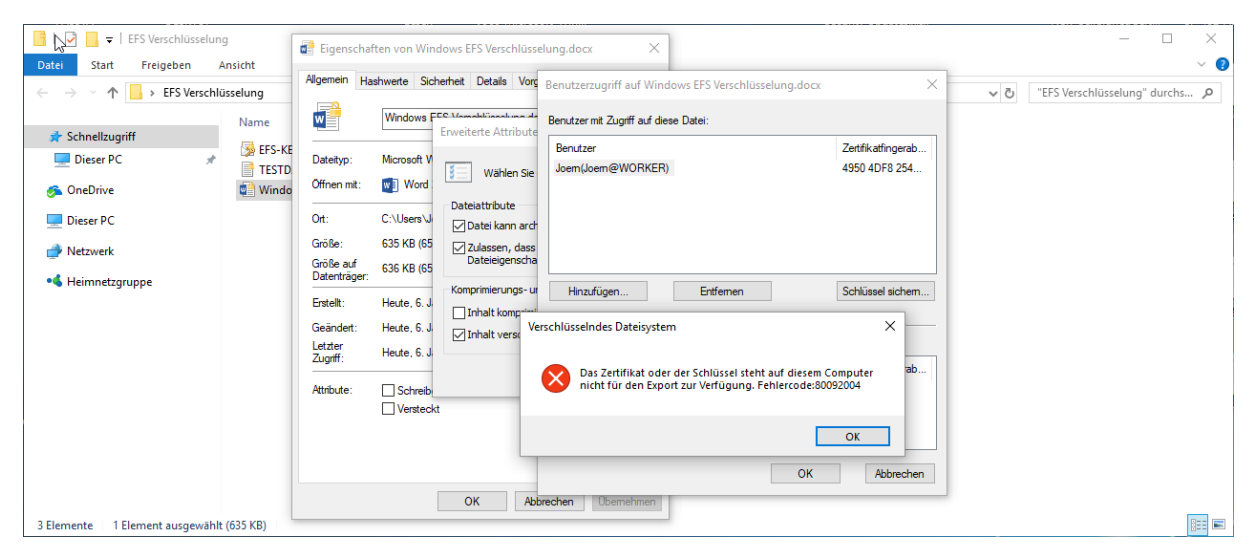

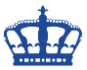

Treten wir nun den Gegenbeweis an. Ich importiere das gesicherte Zertifikat wieder über die MMC oder durch einen Doppelklick.

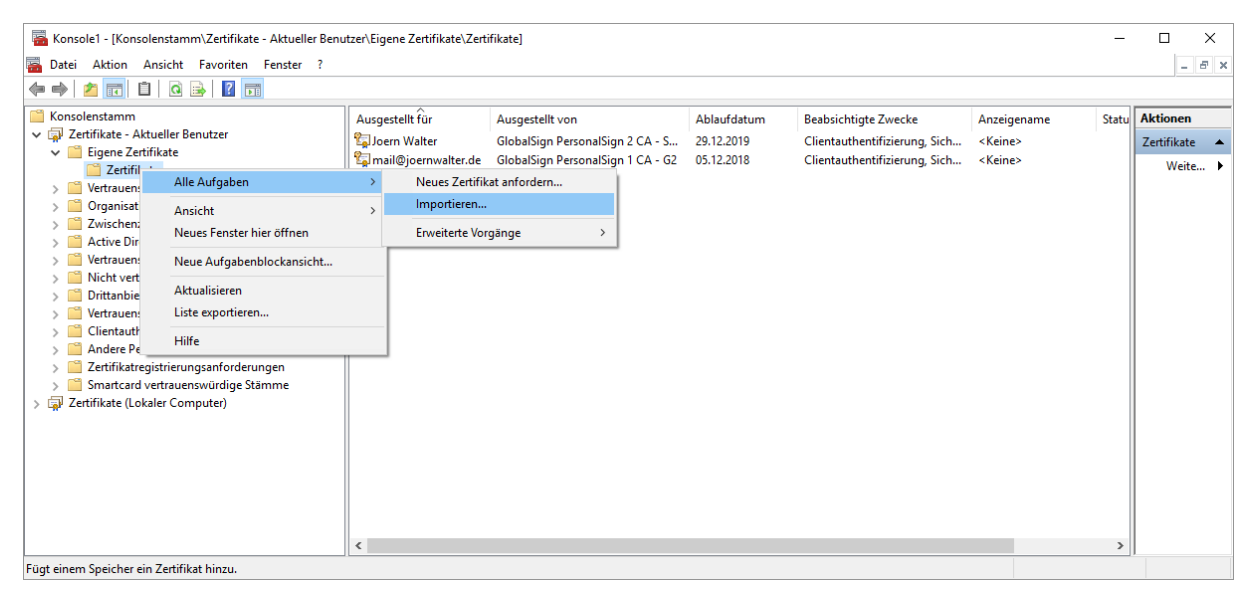

Geben das sichere Passwort ein um den Importvorgang überhaupt durchführen zu können.

| <ul> <li>Konsolel - [Konsolenstamm\Zertifikate - Aktueller Benutze</li> <li>Datei Aktion Ansicht Favoriten Fenster ?</li> <li>Total Aktion Ansicht Favoriten Fenster ?</li> <li>Konsolenstamm</li> <li>Zertifikate - Aktueller Benutzer</li> <li>Eigene Zertifikate</li> <li>Vetrauenswürdige Stammzertifizierungsstellen</li> <li>Zotsich zertifikate</li> <li>Vetrauenswürdige Herausgeber</li> <li>Nith vetrauenswürdige Personen</li> <li>Zithi vetrauenswürdige Personen</li> <li>Zettifikate Personen</li> <li>Zettifikate (Lokaler Computer)</li> <li>Zettifikate (Lokaler Computer)</li> </ul> |                                                                                                    | X<br>ske Anzz<br>ung, Sich <kei< th=""><th>eigename Statu Akti<br/>ine&gt; Zerti</th><th>] ×<br/>_ ₽ ×<br/>onen<br/>fikate ▲<br/>Weite ►</th></kei<> | eigename Statu Akti<br>ine> Zerti | ] ×<br>_ ₽ ×<br>onen<br>fikate ▲<br>Weite ► |
|----------------------------------------------------------------------------------------------------|----------------------------------------------------------------------------------------------------|----------------------------------------------------------------------------------------------------|-----------------------------------|---------------------------------------------|
| <ul> <li>&gt; ☐ Extended galacteringaniteringaniteringen</li> <li>&gt; ☐ Stamme</li> <li>&gt; ☐ Zertifikate (Lokaler Computer)</li> </ul>                                                                                                    | Ghlüssel als exportierbar markieren. Dadurch können Sie Ihre Schlüssel zu<br>einem späteren Zeitpunkt sichern Dzw. überführen.       Privaten Schlüssel mit virtualisierungsbasierter Sicherheit schützen (nicht<br>excortierbar)       ✓ Alle erweiterten Eigenschaften mit einbeziehen       Weiter     Abbrechen |                                                                                                    | >                                 |                                             |

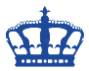

Nachdem das Zertifikat wieder auf dem System vorhanden ist, sind die Dateien wieder im Zugriff.

| 📑 📔 🔄 🔻 🕴 EFS Verschlüsselung            | <u></u> <u></u> <u></u> <u></u> <u></u> <u></u> <u></u> <u></u> <u></u> <u></u> <u></u> <u></u> <u></u> <u></u> <u></u> <u></u> <u></u> <u></u> <u></u> | Windows EFS Verschlüsselung.docx - Word 📼 —                                                                |               |
|------------------------------------------|----------------------------------------------------------------------------------------------------|----------------------------------------------------------------------------------------------------|---------------|
| Datei Start Freigeben Ansicht            |                                                                                                    |                                                                                                    |               |
| ← → ✓ ↑ ►> EFS Verschlüsselung           | Datei Start Einfü                                                                                                    | en Entwurf Layout Verweise Sendungen Überprüfen Ansicht Entwicklertools Office Tab ♀ Sie wüns⊲ Jörn Walter | A Freigeben   |
| Name                                     | e Kerdana                                                                                                    | ・10 ・A A A A A A A A A A A A A A A A A A A                                                                 | Suchen ×      |
| 📌 Schnellzugriff                         | Einfügen F K                                                                                                    | 🗓 🗸 əbəc 🗙 🗴 🕺 🖌 📲 🛫 📥 🗧 🧮 🖅 🖉 🖉 🐨 🔛 🛪 🕺 T Standard 🛛 Kein Lee Überschrif 🤤 🦷                              | Madiana       |
| 🛄 Dieser PC 🛛 🖈 📑                        | FS-KEY - V                                                                                                    |                                                                                                    | Warkieren *   |
|                                          | ESTDA Zwischena 🕞                                                                                                    | Schriftart 12 Absatz 12 Formatvorlagen 12                                                                  | Bearbeiten 🔺  |
| AneDrive 🔤 V                             | Vindov 💼 Windows EFS Versch                                                                                                    | üsselung.docx ×                                                                                            | <u> </u>      |
| Dieser PC                                |                                                                                                    |                                                                                                    | <b>▲</b>      |
|                                          |                                                                                                    |                                                                                                    |               |
| Netzwerk                                 |                                                                                                    |                                                                                                    |               |
| • Heimnetzgruppe                         |                                                                                                    |                                                                                                    |               |
| 3.11                                     |                                                                                                    |                                                                                                    |               |
|                                          |                                                                                                    | Windows EFS Verschlüsselung                                                                                |               |
|                                          |                                                                                                    | Inter Windows können wir Daten mittels des EES (Encrynting Eile System) schnell und                        |               |
|                                          |                                                                                                    | sicher verschlüsseln. Die Umsetzung ist in weniger als 5 Minuten erledigt. Nach der                        |               |
|                                          |                                                                                                    | Aktivierung wird auf dem System ein selbstsigniertes Zertifikat erzeugt. Dieses Zertifikat                 |               |
|                                          |                                                                                                    | besteht aus 2 Teilen und zwar einem öffentlichen Schlüssel und einem privaten Schlüssel.                   |               |
|                                          |                                                                                                    | Der öffentliche Schlüssel verschlüsselt die Daten und der private Schlüssel entschlüsselt                  |               |
|                                          |                                                                                                    | die Daten wieder. Wir sprechen hier also von einem Schlüsselpaar. Zur Demonstration                        |               |
|                                          |                                                                                                    | erstelle ich auf meinem Desktop einen neuen Ordner und nenne diesen EFS                                    |               |
|                                          |                                                                                                    | verschlusselung.                                                                                           |               |
|                                          |                                                                                                    | Mit einem Rechtsklick auf den Ordner öffne ich die Eigenschaften. Über den Reiter                          |               |
|                                          |                                                                                                    | Allgemein > Erweitert öffnen wir die Ansicht der erweiterten Attribute.                                    |               |
| 3 Elemente 1 Element ausgewählt (635 KB) | Seite 1 von 8 356 Wört                                                                                                    | r 🕼 🖩 🖪 🗟                                                                                                  | +     100 % 📲 |

## **CMD One-Liner mit Cipher:**

Kommen wir nun zur Powershell. Über die Powershell setzen wir den Befehl Cipher zur Verschlüsselung ein.

Möchten wir eine einzelne Datei verschlüsseln, dann lautet der Befehl:

<mark>cipher /A /E Dateiname</mark>

Möchten wir mehrere einzelne Dateien verschlüsseln, dann lautet der Befehl:

cipher /A /E Dateiname1 Dateinam2 Dateiname3

Möchten wir eine einzelne Datei wieder entschlüsseln, dann lautet der Befehl:

#### <mark>cipher /D Dateiname</mark>

Möchten wir mehrere einzelne Dateien wieder entschlüsseln, dann lautet der Befehl:

cipher /D Dateiname1 Dateinam2 Dateiname3

Möchten wir einen ganzen Ordner verschlüsseln, dann lautet der Befehl:

cipher /E OrdnerPfad

Möchten wir alle Dateien in einem Ordner verschlüsseln, dann lautet der Befehl:

cipher /E OrdnerPfad\*

Möchten wir bestimmte Dateien in einem Ordner verschlüsseln, dann lautet der Befehl:

cipher /E E:docx\*

Möchten wir bestimmte Dateien in einem Ordner rekursiv verschlüsseln, dann lautet der Befehl:

cipher /E /S:OrdnerPfad

Zum Entschlüsseln aller Dateien in Ordner und Unterordnern, dann lautet der Befehl:

cipher /A /E / S: OrdnerPfad

Erstellt von Jörn Walter

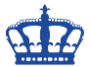

Zum Entschlüsseln aller Dateien und Ordner und Unterordnern, dann lautet der Befehl:

#### cipher /D Dateiname

#### **Beispielanwendung:**

Wir verwenden das erste Mal die Dateiverschlüsselung. Ein Zertifikat wird angelegt, die Datei wird verschlüsselt, das Zertifikat muss gesichert werden. Das ist der gleiche Ablauf wie am Anfang der Doku bereits beschrieben.

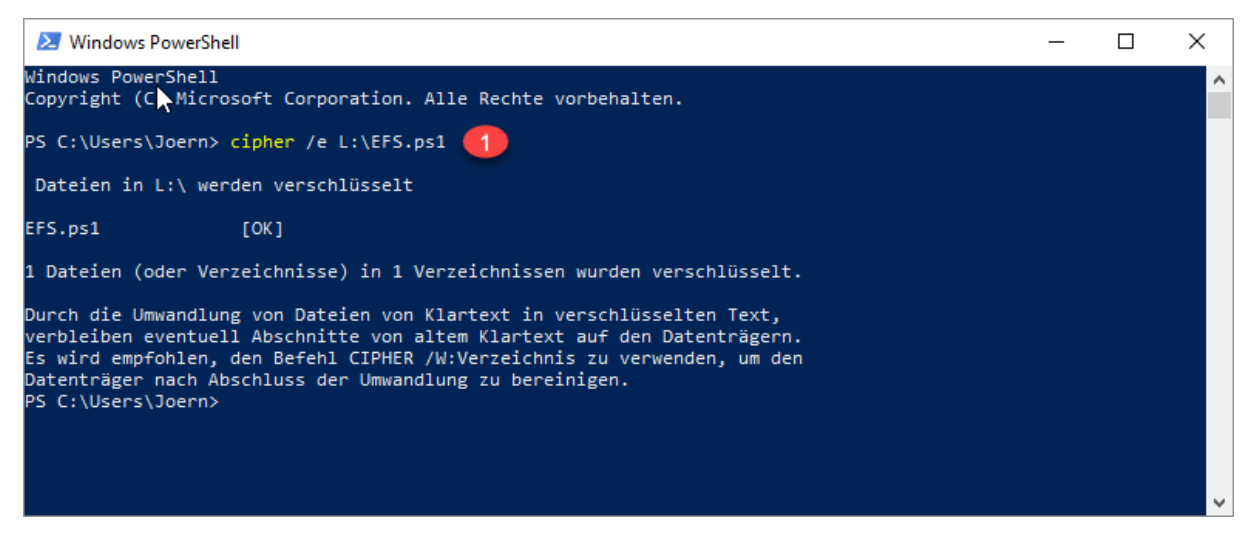

1) Die Datei wurde verschlüsselt:

| 🔫   🗹 🛄 =                                                                                   | Laufwerktools USB EFS (L:)         |                  | – 🗆 X            |
|---------------------------------------------------------------------------------------------|------------------------------------|------------------|------------------|
| Datei Start Freigeben                                                                       | Ansicht Verwalten                  |                  | ~ 😮              |
| $\leftarrow$ $\rightarrow$ $\checkmark$ $\Uparrow$ $\blacksquare$ $\rightarrow$ USB EFS (L: | ) >                                | ✓ ひ "USB EFS (L: | )" durchsuchen 🔎 |
| 📌 Schnellzugriff                                                                            | Name                               | Änderungsdatum   | Тур Gi           |
| 💻 Dieser PC 🛛 🖈                                                                             | Ordner1                            | 06.01.2018 12:31 | Dateiordner      |
|                                                                                             | Ordner2                            | 06.01.2018 12:31 | Dateiordner      |
| heDrive 🌀                                                                                   | 🙀 EFS.ps1                          | 06.01.2018 12:04 | Windows PowerS   |
| Dieser BC                                                                                   | 🙀 EFS2.ps1                         | 06.01.2018 12:04 | Windows PowerS   |
| Jeser PC                                                                                    | 🖬 Windows EFS Verschlüsselung.docx | 06.01.2018 12:01 | Microsoft Word-D |
| USB EFS (L:)                                                                                |                                    |                  |                  |
| Ordner1                                                                                     |                                    |                  |                  |
| Ordner2                                                                                     |                                    |                  |                  |
| 💣 Netzwerk                                                                                  |                                    |                  |                  |
| • <b>4</b> Heimnetzgruppe                                                                   |                                    |                  |                  |
|                                                                                             |                                    |                  |                  |
|                                                                                             | <                                  |                  | >                |
| 5 Elemente                                                                                  |                                    |                  |                  |

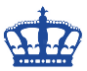

2) Das Zertifikat wurde angelegt:

| 🚟 Konsole1 - [Konsolenstamm\Zertifikate - Aktueller Ber   | nutze  | r\Eigene Zertifikate\Zerti | fikate]         |             |                              | -               |               |
|-----------------------------------------------------------|--------|----------------------------|-----------------|-------------|------------------------------|-----------------|---------------|
| a Datei Aktion Ansicht Favoriten Fenster ?                |        |                            |                 |             |                              |                 | - 8 ×         |
| 🗢 🔶 📶 🦨 🖬 🗙 🖾 🗟 🖬                                         |        |                            |                 |             |                              |                 |               |
| Konsolenstamm                                             | ۱ A    | Ausgestellt für            | Ausgestellt von | Ablaufdatum | Beabsichtigte Zwecke         | Anzeigename     | Aktionen      |
| V 🙀 Zertifikate - Aktueller Benutzer                      | 1      | Joern 🙆                    | Joern           | 13.12.2117  | Verschlüsselndes Dateisystem | <keine></keine> | Zertifikate 🔺 |
| Zertifikate                                               | 0      |                            |                 | _           |                              |                 | Weite 🕨       |
| > C Vertrauenswürdige Stammzertifizierungsstelle          |        |                            |                 |             |                              |                 | Joern 🔺       |
| Organisationsvertrauen     Twicchenzertifizierungsstellen |        |                            |                 |             |                              |                 | Weite 🕨       |
| Active Directory-Benutzerobiekt                           |        |                            |                 |             |                              |                 |               |
| > Vertrauenswürdige Herausgeber                           |        |                            |                 |             |                              |                 |               |
| > 📔 Nicht vertrauenswürdige Zertifikate                   |        |                            |                 |             |                              |                 |               |
| > 🧮 Drittanbieter-Stammzertifizierungsstellen             |        |                            |                 |             |                              |                 |               |
| > iii Vertrauenswürdige Personen                          |        |                            |                 |             |                              |                 |               |
| > Clientauthentifizierungsaussteller                      |        |                            |                 |             |                              |                 |               |
| > 🦰 Andere Personen                                       |        |                            |                 |             |                              |                 |               |
| > Zertifikatregistrierungsanforderungen                   |        |                            |                 |             |                              |                 |               |
| > Smartcard vertrauenswürdige Stämme                      | -    - |                            |                 |             |                              |                 |               |
| < >                                                       | <      |                            |                 |             |                              | >               |               |
| Der Speicher enthält "Eigene Zertifikate" 3 Zertifikate.  |        |                            |                 |             |                              |                 |               |

#### 3) Das Zertifikat muss gesichert werden:

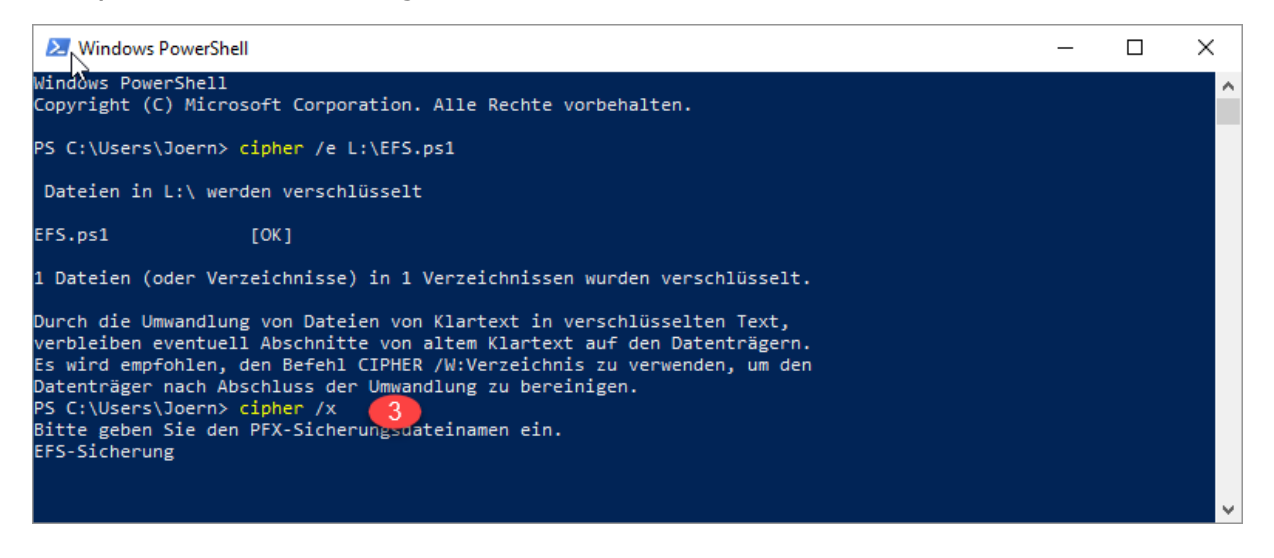

## **Powershell One-Liner mit FileEncryption:**

Get-Item L:\EFS.ps1 | Enable-FileEncryption Get-Item L:\EFS.ps1,L:\EFS2.ps1 | Enable-FileEncryption

Get-Item L:\EFS.ps1 | Disable-FileEncryption Get-Item L:\EFS.ps1,L:\EFS2.ps1 | Disable-FileEncryption

Get-ChildItem L:\Ordner1 | Enable-FileEncryption Get-ChildItem L:\Ordner1,L:\Ordner2 | Enable-FileEncryption

Get-ChildItem L:\Ordner1 | Disable-FileEncryption Get-ChildItem L:\Ordner1,L:\Ordner2 | Disable-FileEncryption

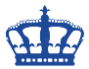

## **Powershell-Skript:**

Setzen wir nun ein Skript zum Verschlüsseln und entschlüsseln ein.

```
# Verschlüsseln einer Datei oder Dateien im Ordner
function Enable-FileEncryption
{
         [OutputType([void])]
[CmdletBinding()]
         param
         (
                  [Parameter(Mandatory,ValueFromPipeline)]
                  [ValidateNotNullOrEmpty()]
[System.IO.FileInfo]$File
        begin {
                  $ErrorActionPreference = 'Stop'
         }
         process {
                 try
{
                          $File.Encrypt()
                 }
                 catch
                 {
                          $PSCmdlet.ThrowTerminatingError($_)
                 }
         }
```

# } # Get-ChildItem -Path 'L:\Ordner1' | Enable-FileEncryption Get-Item -Path 'L:\EFS.PS1' | Enable-FileEncryption

| - [; · · · ·                                                                    | Laufwerktools USB EFS (L:)                                                             |                                                          | -                                                | n x  |
|---------------------------------------------------------------------------------|----------------------------------------------------------------------------------------|----------------------------------------------------------|--------------------------------------------------|------|
| Datei Start Freigeben                                                           | Ansicht Verwalten                                                                      |                                                          |                                                  | ~ ?  |
| $\leftarrow \rightarrow \checkmark \uparrow \blacksquare \rightarrow$ Dieser PC | > USB EFS (L:)                                                                         |                                                          | ✓ ひ "USB EFS (L:)" durchsuch                     | en 🔎 |
| ★ Schnellzugriff Dieser PC                                                      | Name                                                                                   | Änderungsdatum<br>06.01.2018 12:05                       | Typ Größe<br>Dateiordner                         |      |
| S OneDrive                                                                      | <ul> <li>Grane 2</li> <li>EFS.ps1</li> <li>Windows EFS Verschlüsselung.docx</li> </ul> | 06.01.2018 12:03<br>06.01.2018 12:04<br>06.01.2018 12:01 | Windows PowerS 1 KB<br>Microsoft Word-D 1.010 KB |      |
| USB EFS (L:)<br>Ordner1<br>Ordner2                                              |                                                                                        |                                                          |                                                  |      |
| 💣 Netzwerk                                                                      |                                                                                        |                                                          |                                                  |      |
| 4 Elemente                                                                      |                                                                                        |                                                          |                                                  |      |

# # Entschlüsseln

{

```
function Disable-FileEncryption
         [OutputType([void])]
[CmdletBinding()]
         param
         (
                   [Parameter(Mandatory, ValueFromPipeline)]
[ValidateNotNullOrEmpty()]
[System.IO.FileInfo]$File
         begin {
                   $ErrorActionPreference = 'Stop'
         }
         process {
                   try
                   {
                            $File.Decrypt()
                   }
                   catch
```

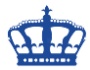

| {<br>}<br>}<br># Get-ChildItem -<br>Get-Item -Path 'L                 | <pre>\$PSCmdlet.ThrowTerm Path 'L:\Ordner1'   D' :\EFS.PS1'   Disable-I</pre> | iinatingError(<br>isable-FileEn<br>FileEncryptio | (\$_)<br>cryption<br>n |                          |     |
|-----------------------------------------------------------------------|-------------------------------------------------------------------------------|--------------------------------------------------|------------------------|--------------------------|-----|
|                                                                       | Laufwerktools USB EFS (L:)                                                    |                                                  |                        | - 0                      | ×   |
| Datei Start Freigeben                                                 | Ansicht Verwalten                                                             |                                                  |                        |                          | ~ 🕐 |
| $\leftarrow \rightarrow \checkmark \uparrow \blacksquare$ > Dieser PC | > USB EFS (L:)                                                                |                                                  | U" ٽ                   | SB EFS (L:)" durchsuchen | Q   |
|                                                                       | Name                                                                          | Änderungsdatum                                   | Тур                    | Größe                    |     |
| Schnellzugriff                                                        | Ordner1                                                                       | 06.01.2018 12:05                                 | Dateiordner            |                          |     |
| Dieser PC 🖈                                                           | Grdner2                                                                       | 06.01.2018 12:05                                 | Dateiordner            |                          |     |
| 즑 OneDrive                                                            | EFS.ps1                                                                       | 06.01.2018 12:04                                 | Windows PowerS         | 1 KB                     |     |
| 💻 Dieser PC                                                           | Windows EFS Verschlüsselung.docx                                              | 06.01.2018 12:01                                 | Microsoft Word-D       | 1.010 KB                 |     |
| USB EFS (L:)                                                          |                                                                               |                                                  |                        |                          |     |
| Ordner1                                                               |                                                                               |                                                  |                        |                          |     |
| Ordner?                                                               |                                                                               |                                                  |                        |                          |     |
| orancie                                                               |                                                                               |                                                  |                        |                          |     |
| 💣 Netzwerk                                                            |                                                                               |                                                  |                        |                          |     |
| •4 Heimnetzgruppe                                                     |                                                                               |                                                  |                        |                          |     |
|                                                                       |                                                                               |                                                  |                        |                          |     |
|                                                                       |                                                                               |                                                  |                        |                          |     |
|                                                                       |                                                                               |                                                  |                        |                          |     |
| 4 Elemente                                                            |                                                                               |                                                  |                        |                          |     |

Auf einem Laufwerk nach verschlüsselten Dateien suchen. Das geht mit der Powershell schnell und einfach. Dazu setzen wir diesen Befehl ab. Wir suchen nach Dateien mit dem Attribut **Encrypted**.

Get-ChildItem L:\ -Include \* -Recurse -Force -ErrorAction SilentlyContinue | Where-Object {\$\_.Attributes -ge "Encrypted"} | Select-Object FullName

| Administrator: Windows PowerShell ISE (x86)                                                                                                    |         | ×      |
|----------------------------------------------------------------------------------------------------|---------|--------|
| Datei Bearbeiten Ansicht Tools Debuggen Add-Ons Hilfe                                                                                                    |         |        |
|                                                                                                    |         |        |
| Unbenannt1.ps1* X                                                                                                    |         |        |
| 1 Get-ChildItem L:\ -Include * -Recurse -Force -ErrorAction SilentlyContinue   Where-Object {\$ Attributes -ge "Encrypted"}   Select-Object FullName               |         | $\sim$ |
|                                                                                                    |         |        |
|                                                                                                    |         |        |
|                                                                                                    |         | >      |
| PS C:\wINDOWS\system32> Get-ChildItem L:\ -Include * -Recurse -Force -ErrorAction SilentlyContinue   Where-Object {\$Attributes -ge "Encrypted"}   Select-Object F | ullName | ^      |
| FullName                                                                                                    |         |        |
| L:\ordner2\Windows EFS Verschlüsselung.docx                                                                                                    |         |        |
| L:\EFS.ps1                                                                                                    |         |        |
|                                                                                                    |         |        |
| PS C:\WINDOWS\system32>                                                                                                    |         |        |
|                                                                                                    |         |        |
|                                                                                                    |         |        |
|                                                                                                    |         |        |
|                                                                                                    |         | ~      |
|                                                                                                    |         | >      |
| Abgeschlossen   Ln 1 Spatte 1                                                                                                    |         | 100%   |

In Kurzversion:

GCI L:\ \* -r -fo -ea silentlycontinue | ? {\$\_.attributes -ge "encrypted"} | select fullname

Normale Dateisuche rekursiv:

Get-ChildItem L:\ -Include EFS.ps1 -Recurse -Force -ErrorAction SilentlyContinue | Select-Object FullName

GCI L:\EFS.ps1 -r -fo -ea silentlycontinue | select fullname

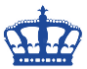

Nur mit dem Befehl Cipher können wir den Status abfragen:

| Eingabeaufforderung                                                                              | _ | ×      |
|--------------------------------------------------------------------------------------------------|---|--------|
| L:\>cipher                                                                                       |   | ^      |
| L:\ wird aufgelistet.<br>Zu dem Verzeichnis neu hinzugefügte Dateien werden nicht verschlüsselt. |   |        |
| E EFS.ps1<br>U EFS2.ps1<br>U Ordner1<br>U Ordner2<br>U Windows EFS Verschlüsselung.docx          |   |        |
| L:\>                                                                                             |   |        |
|                                                                                                  |   |        |
|                                                                                                  |   | $\sim$ |

## **Optional:**

EFS schaltet man auf die Weise komplett ab.

Windows Registry Editor Version 5.00

[HKEY\_LOCAL\_MACHINE\SYSTEM\CurrentControlSet\Policies] "NtfsDisableEncryption"=dword:0000001

| Erweiterte Attribute                                                                                                    | × |  |  |  |  |  |  |  |
|----------------------------------------------------------------------------------------------------|---|--|--|--|--|--|--|--|
| Wählen Sie die Einstellungen für diesen Ordner aus.<br>Wenn Sie im Eigenschaftendialog auf "OK" oder "Übernehmen"<br>klicken, können Sie angeben, ob die Änderungen auch auf alle<br>Unterordner und Dateien angewendet werden sollen. |   |  |  |  |  |  |  |  |
| Archiv- und Indexattribute                                                                                                    |   |  |  |  |  |  |  |  |
| Ordner kann archiviert werden                                                                                                    |   |  |  |  |  |  |  |  |
| Zulassen, dass für Dateien in diesem Ordner Inhalte zusätzlich zu<br>Dateieigenschaften indiziert werden                                                                                                    |   |  |  |  |  |  |  |  |
| Komprimierungs- und Verschlüsselungsattribute                                                                                                    |   |  |  |  |  |  |  |  |
| Inhalt komprimieren, um Speicherplatz zu sparen                                                                                                    |   |  |  |  |  |  |  |  |
| Inhalt verschlüsseln, um Daten zu schützen Details                                                                                                    |   |  |  |  |  |  |  |  |
| OK Abbreche                                                                                                    | n |  |  |  |  |  |  |  |

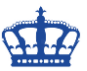

Nur nach verschlüsselten Dateien suchen. Das geht sehr gut mit dem Total Commander.

Das sind meine einzigen verschlüsselten Dateien unter dem Laufwerk S:\

| 📑   🔄 📙 🖛   Server2019Updates        |                                         |                  |                   |            | -                   |         | ×             |
|--------------------------------------|-----------------------------------------|------------------|-------------------|------------|---------------------|---------|---------------|
| Datei Start Freigeben Ansicht        |                                         |                  |                   |            |                     |         | ~ 🕐           |
| ← → ~ ↑ 📙 → Dieser PC → Schlampe (   | S:) > Server2019Updates                 |                  |                   | ∨ Ö ~      | erver2019Updates" o | lurchsu | . ,o          |
| 3 o L H W                            | Name                                    | Änderungsdatum   | Тур               | Größe      |                     |         |               |
| ✤ Schnellzugriff ● OneDrive - NDSEDV | im windows10.0-kb4465065-v3-x64_37c6c71 | 16.06.2019 18:37 | Eigenständiges Mi | 2.263 KB   |                     |         |               |
| OneDrive - NDSEDV                    | 📷 windows10.0-kb4503308-x64_002bdb3ec   | 16.06.2019 18:37 | Eigenständiges Mi | 21.415 KB  |                     |         |               |
| OneDrive - Personal                  | 📷 windows10.0-kb4503327-x64_7bd62b399   | 16.06.2019 18:38 | Eigenständiges Mi | 243.749 KB |                     |         |               |
|                                      | is windows10.0-kb4504369-x64_38b8c4dff7 | 16.06.2019 18:38 | Eigenständiges Mi | 13.885 KB  |                     |         |               |
| 🔜 Dieser PC                          |                                         |                  |                   |            |                     |         |               |
| 💣 Netzwerk                           |                                         |                  |                   |            |                     |         |               |
|                                      |                                         |                  |                   |            |                     |         |               |
|                                      |                                         |                  |                   |            |                     |         |               |
| 4 Elemente                           |                                         |                  |                   |            |                     |         | 1335 <b>B</b> |

Geben das Verzeichnis S:\ an und wechsle zum TAB > Erweitert. Dort markiere ich meine Optionen wie abgebildet.

| 🔡 Dateien suchen                                                                                                    |           |           |                    |      |                       |        |        | _  |       | ×       |
|----------------------------------------------------------------------------------------------------|-----------|-----------|--------------------|------|-----------------------|--------|--------|----|-------|---------|
| Allgemeines Erweiter                                                                                                | t Plugins | Laden/Spe | ichem              |      |                       |        |        |    |       |         |
| Datum <u>z</u> wischen:                                                                                             |           |           | >>                 | und  | 18. <mark>06</mark> . | 2019   |        | >> | Suche | starten |
| Nicht <u>ä</u> lter als:                                                                                            | 1         |           | 0                  |      | Tag(e)                |        | $\sim$ |    | Abbre | chen    |
| Alter als:                                                                                                    | 1         |           | $\hat{\mathbf{x}}$ |      | Tag(e)                | )      | $\sim$ |    | Hil   | fe      |
| Dateigröße:                                                                                                    | = ~       | 1         |                    | 0 kł | ytes                  | $\sim$ |        |    |       |         |
| Attribute: Archiv IIVersteckt IVerzeichnis Verschlüsselt<br>IINur Lesen IIISystem IIKomprimiert                     |           |           |                    |      |                       |        |        |    |       |         |
| Suche nach dogpelten Dateien         ✓ gleicher Name       ✓ gleiche Größe         gleicher Pluginfelder:       ✓ + |           |           |                    |      |                       |        |        |    |       |         |
| Suchergebnisse:                                                                                                    |           |           |                    |      |                       | _      |        |    |       |         |
| F3 Anzeigen F4 Bearbeiten neue Suche gehe zu anwenden                                                               |           |           |                    |      |                       |        |        |    |       |         |
| Keine Dateien gefund                                                                                                | ienj      |           |                    |      |                       |        |        |    |       |         |

Im Ergebnis sind das meine 4 Dateien.

| 🔛 Dateien s                      | uchen                   |                 |                                   |                    |                    |                 |                   |                    |                  | _      | П                         | ×        |
|----------------------------------|-------------------------|-----------------|-----------------------------------|--------------------|--------------------|-----------------|-------------------|--------------------|------------------|--------|---------------------------|----------|
| an Dutcien s                     |                         | -               |                                   |                    |                    |                 |                   |                    |                  |        |                           | ~        |
| Allgemeines                      | Erweitert               | Plugins         | Laden/Spe                         | eichem             | 1                  |                 |                   |                    |                  |        |                           |          |
| Datum <u>z</u> wis               | schen:                  |                 |                                   | >>                 | und                | 18.06.2         | 019               |                    | >>               |        | Suche                     | starten  |
| Nicht <u>ä</u> lter              | als: 1                  |                 |                                   | $\hat{\mathbf{C}}$ |                    | Tag(e)          |                   | ~                  |                  |        | Abbre                     | chen     |
| Älter als:                       | 1                       |                 |                                   | $\odot$            |                    | Tag(e)          |                   | $\sim$             |                  |        | Hi                        | fe       |
| Dateigröße                       | : =                     | - v             | 1                                 |                    | 0 kl               | oytes           | $\sim$            |                    |                  |        |                           |          |
| Attribute:                       |                         | Archiv          |                                   | erstec             | kt                 | V <u>e</u> rzei | chnis             | <mark>∕ V</mark> e | rschlü           | sselt  |                           |          |
|                                  |                         | Nur <u>L</u> es | en 🔳 S                            | ystem              |                    | Kompr           | imiert            |                    |                  |        |                           |          |
| Suche nac                        | <b>h doppel</b><br>Name | ten Dateie      | <b>n</b><br>leiche Gr <u>ö</u> ße | ;                  |                    | jleicher In     | halt              |                    |                  |        |                           |          |
|                                  | e:                      | ar.             |                                   |                    |                    |                 |                   |                    |                  | +      |                           |          |
| [4 Dateien und                   | 1 Verzei                | chnisse ge      | funden]                           |                    |                    |                 |                   |                    |                  |        |                           |          |
| [s:\Server2019                   | Updates]                |                 |                                   |                    |                    |                 |                   |                    |                  |        |                           | _        |
| s:\Server2019l<br>s:\Server2019l | Jpdates\v               | windows1        | 0.0-kb44650<br>0.0-kb45033        | 65-v3-<br>08-v6/   | -x64_37<br>4 002br | c6c7186         | f2f8168<br>8d89a0 | Bdae60             | 37464d<br>56578( | ff6c27 | 7b3fc80f.ms<br>501bf46.ms | 9U<br>81 |
| s:\Server2019                    | Jpdates\                | windows1        | 0.0-kb45033                       | 27-x64             | 4_7bd62            | 2b3999ca        | a3fd8d            | 573382             | 12e7c            | 96766  | 687ac68.ms                | su       |
| s:\Server2019l                   | Jpdates∖≀               | windows1        | 0.0-kb45043                       | 69-x64             | 4_38b8d            | :4dff 7963      | 3757ee            | e50837a            | a735d3           | 3df0e7 | 75fa65.msu                |          |
|                                  |                         |                 |                                   |                    |                    |                 |                   |                    |                  |        |                           |          |
|                                  |                         |                 |                                   |                    |                    |                 |                   |                    |                  |        |                           |          |
|                                  |                         |                 |                                   |                    |                    |                 |                   |                    |                  |        |                           |          |
| F3 Anz                           | eigen                   | F4 Be           | earbeiten                         | n                  | eue Su             | che             | ge                | ehe zu             |                  | a      | in <u>w</u> enden         |          |
| [4 Dateien und                   | 1 Verzei                | chnisse ge      | funden]                           |                    |                    |                 |                   |                    |                  |        |                           |          |